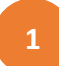

## AUXÍLIO INDENIZATÓRIO DE SAÚDE - SEI

- 1. Login no Sistema Eletrônico de Informações (SEI).
- 2. No menu esquerdo da página, clique em "Iniciar Processo".

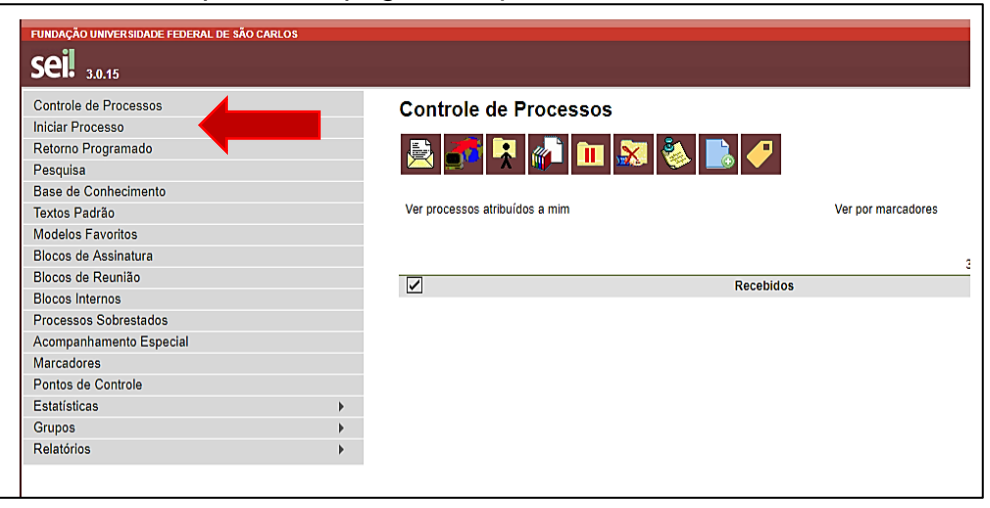

3. Na página seguinte, clique no ícone com sinal de mais para exibir todos os tipos de processo.

|                  |                                                               | Para saber+ Menu Pesquisa |
|------------------|---------------------------------------------------------------|---------------------------|
| Iniciar Processo |                                                               |                           |
|                  | Escolha o Tipo do Processo: 💿                                 |                           |
|                  | Administração: Contratos: Gestão e Acompanhamento             |                           |
|                  | Demanda Interna: Unidades da UFSCar                           |                           |
|                  | Pessoal: Exercícios Anteriores<br>Pessoal: Folha de Pagamento |                           |
|                  | SEI: Modelos de Documentos                                    |                           |
|                  |                                                               |                           |
|                  |                                                               |                           |
|                  |                                                               |                           |
|                  |                                                               |                           |
|                  |                                                               |                           |
|                  |                                                               |                           |
|                  |                                                               |                           |

4. Na lista exibida, selecione a opção "Pessoal: Saúde: Auxílio Indenizatório de Saúde"

5. Preencher as informações do processo, indicando em "Especificação" se trata-se de:

- Solicitação inicial do Auxílio Indenizatório de Saúde para servidor ou servidor e dependentes;

- Inclusão de dependente;
- Exclusão de dependente;

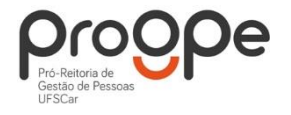

- Solicitação de cancelamento do Auxílio Indenizatório de Saúde para servidor ou servidor e dependentes;

- Alteração do plano de saúde.

| 6. | No campo "Interessados" indicar "DeCP". |  |
|----|-----------------------------------------|--|
|----|-----------------------------------------|--|

|                                                                                                    |                              | Calculate and Colgares |              |
|----------------------------------------------------------------------------------------------------|------------------------------|------------------------|--------------|
| niciar Processo                                                                                                    |                              |                        |              |
|                                                                                                    |                              |                        | Salva        |
| Protocolo                                                                                                    |                              |                        |              |
| Automático                                                                                                    |                              |                        |              |
| Informado                                                                                                    |                              |                        |              |
|                                                                                                    |                              |                        |              |
| po do Processo:                                                                                                    |                              |                        |              |
| essoal: Saúde: Auxilio Indenizatório de Saúde                                                                                                    |                              |                        | •            |
| pecificação:                                                                                                    |                              |                        |              |
| olicitação inicial do Auxílio Indenizatório de Saúde para servidor ou servidor e depende                                                                                                    | antes                        |                        |              |
| assificação por Assuntos:                                                                                                    |                              |                        |              |
|                                                                                                    |                              |                        |              |
| 26.192.a - ASSISTÉNCIA À SAUDE (inclusive Planos de Saúde)                                                                                                    |                              |                        | - <b>2</b> × |
|                                                                                                    |                              |                        | 84           |
|                                                                                                    |                              |                        | *            |
| eressados:                                                                                                    |                              |                        |              |
| enademente de Cadades a Desementes (Da 00)                                                                                                    |                              |                        | 00.4         |
| epartamento de Cadastro e Pagamentos (DeCP)                                                                                                    |                              |                        |              |
|                                                                                                    |                              |                        |              |
| and the second second se |                              |                        |              |
| iservações desia unidade.                                                                                                    |                              |                        |              |
|                                                                                                    |                              |                        |              |
|                                                                                                    |                              |                        | 4            |
|                                                                                                    |                              |                        |              |
| Nivel de Acesso                                                                                                    |                              |                        |              |
| <ul> <li>Sigiloso</li> </ul>                                                                                                    | <ul> <li>Restrito</li> </ul> | Público                |              |
|                                                                                                    |                              |                        |              |
|                                                                                                    |                              |                        |              |
|                                                                                                    |                              |                        | Sab          |
|                                                                                                    |                              |                        | -            |
|                                                                                                    |                              |                        |              |

7. Com o processo aberto, clique em "Incluir documento".

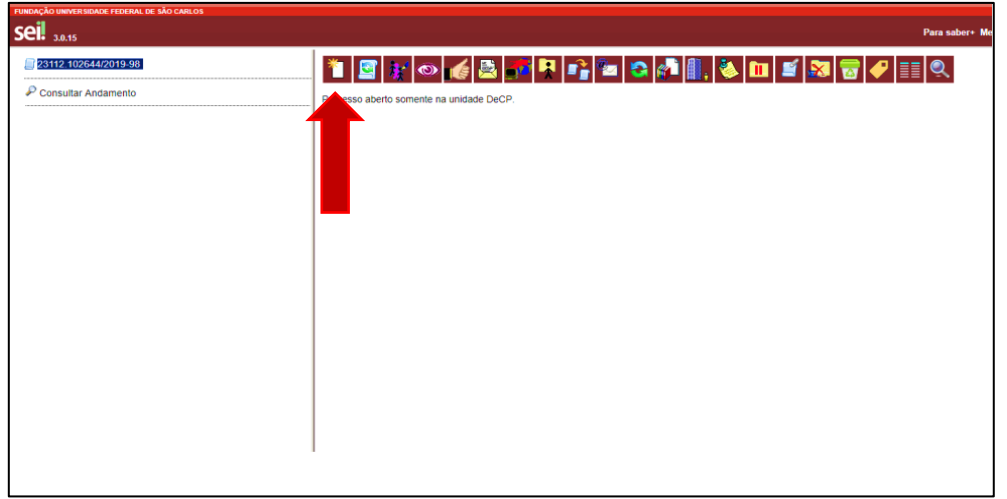

8. Na página seguinte, clique no ícone com sinal de mais para exibir todos os tipos de documento.

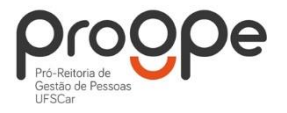

2

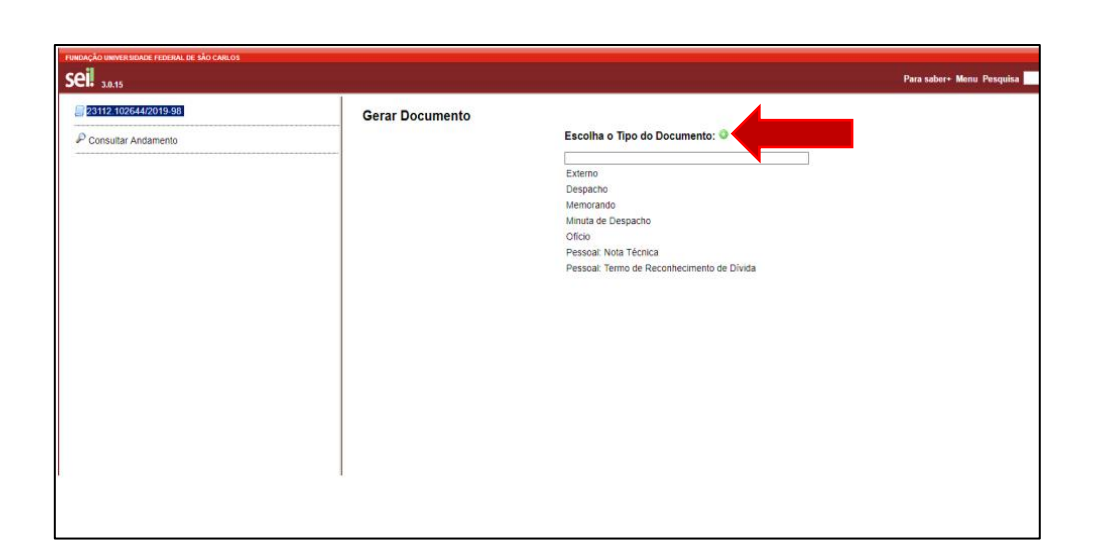

9. Na lista exibida, selecione a opção "Pessoal: Ressarcimento Auxílio Indenizatório Saúde (formulário)", preencha o formulário e confirme os dados.

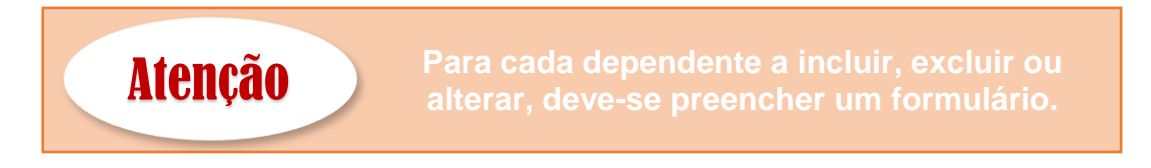

10. Anexar os documentos comprobatórios indicados em "Inserir no processo SEI":

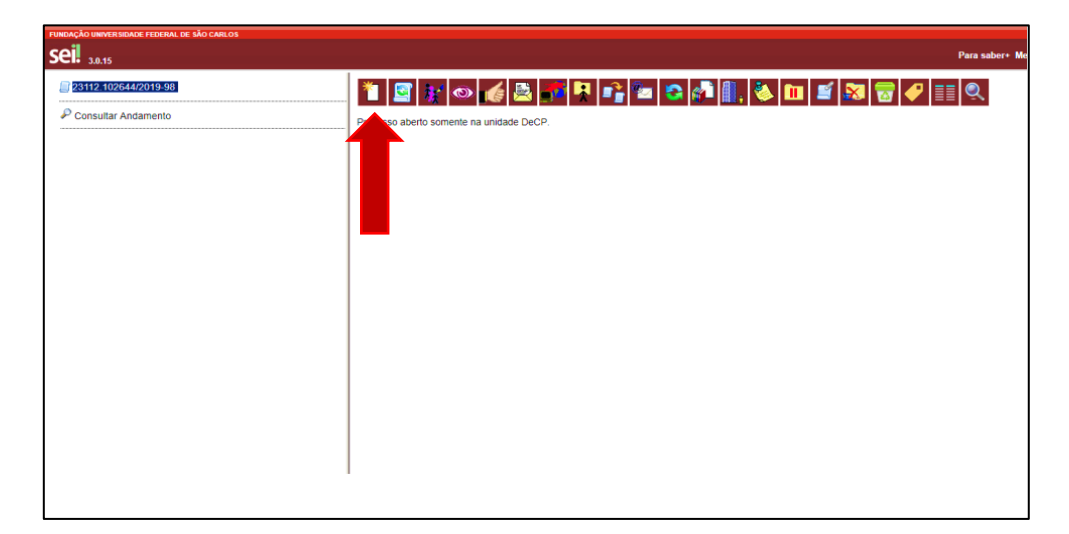

11. Na página seguinte, selecione "Externo".

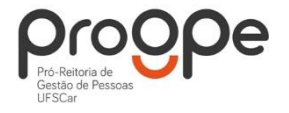

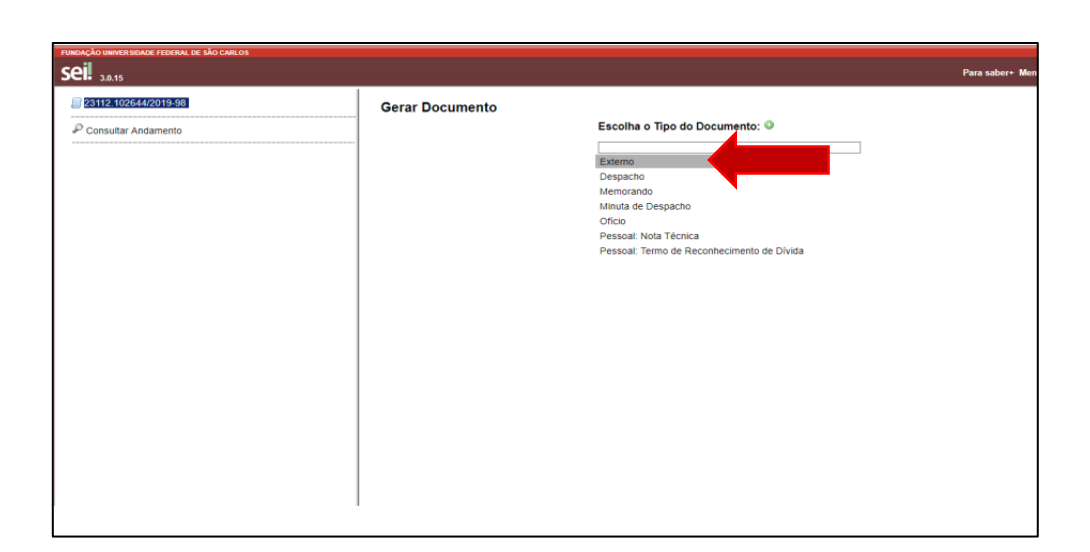

- 12. Preencher o registro do documento e anexar o arquivo.
- 13. Após concluir os procedimentos, enviar processo para DeCP.

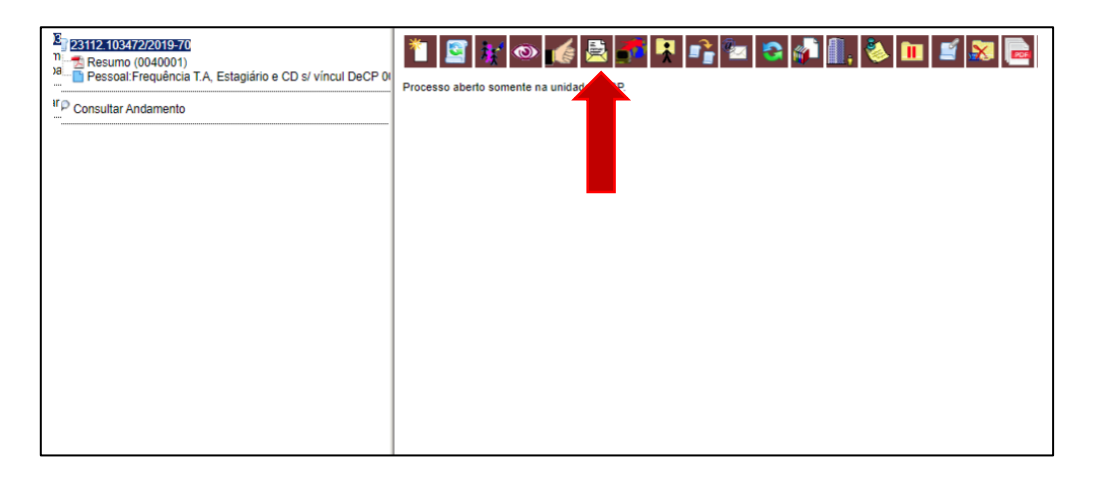

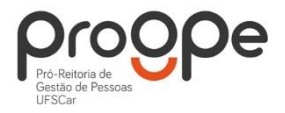